## Adding Citrix to your Windows device

To connect to CYC from a non-CYC device you will need to download and install Citrix Workspace.

**Step 1: Download** the installer from the ICT Portal **Step 2: Double click** the download to begin the installation

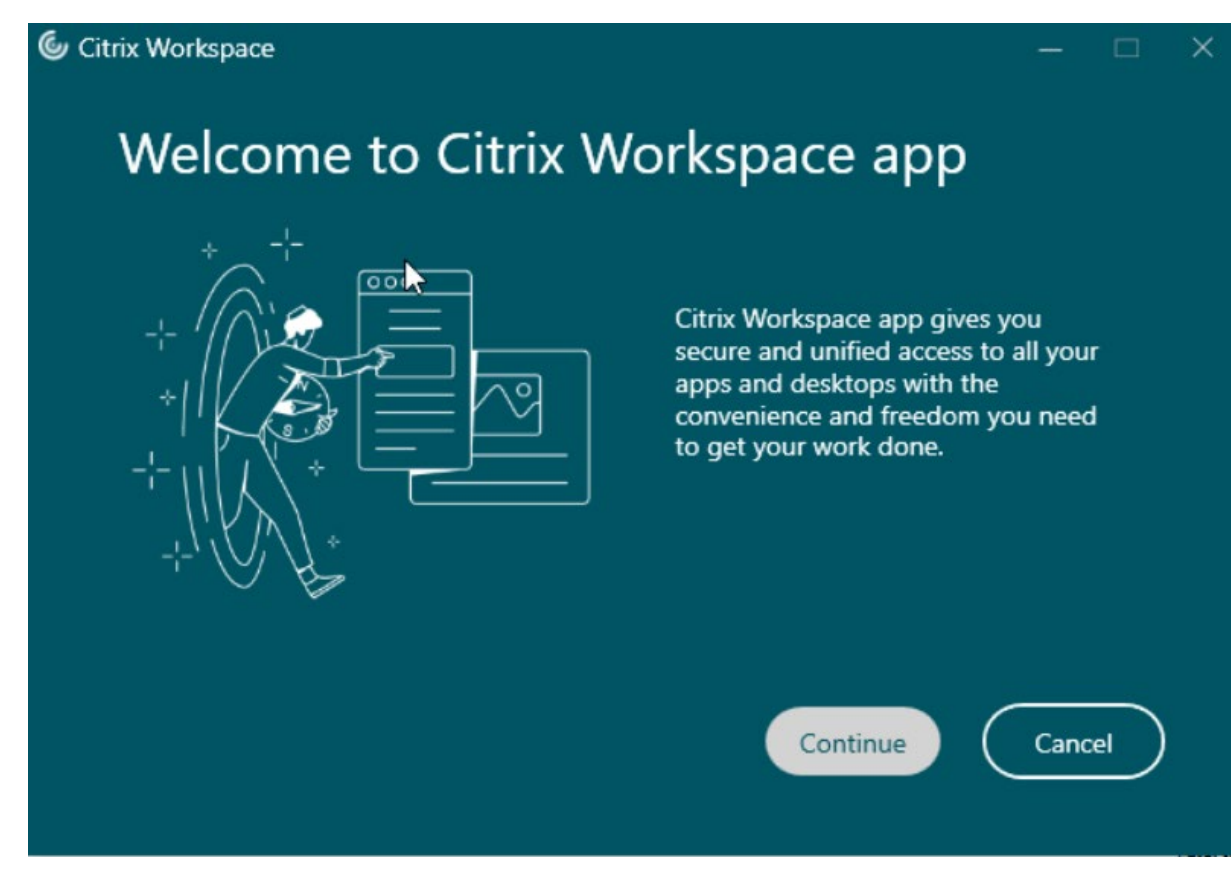

Step 3: Click Continue

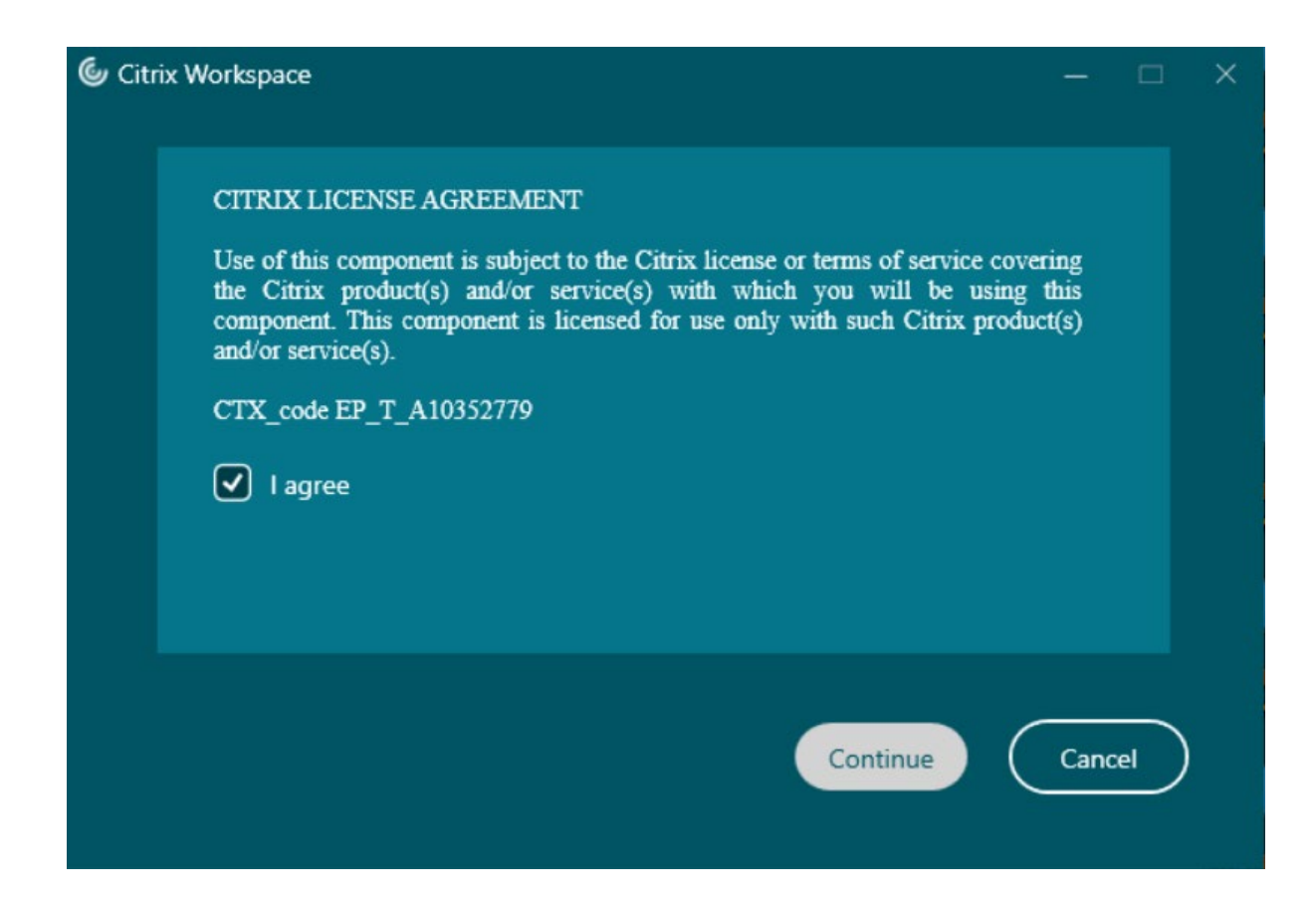

Step 4: Check the "I agree" box and click continue

| Citrix Workspace                          |      |     | × |
|-------------------------------------------|------|-----|---|
| Add-on(s)                                 |      |     |   |
| Citrix plugins and services (1/2)         |      | 1   |   |
| Start App Protection after installation ( |      |     |   |
| Enable Single Sign-on                     |      |     |   |
| Third party plugins (1/3)                 |      |     |   |
| Install Microsoft Teams VDI Plugin (1)    |      |     |   |
|                                           |      |     |   |
| Install                                   | Cano | cel |   |

Step 5: Leave default settings and click install

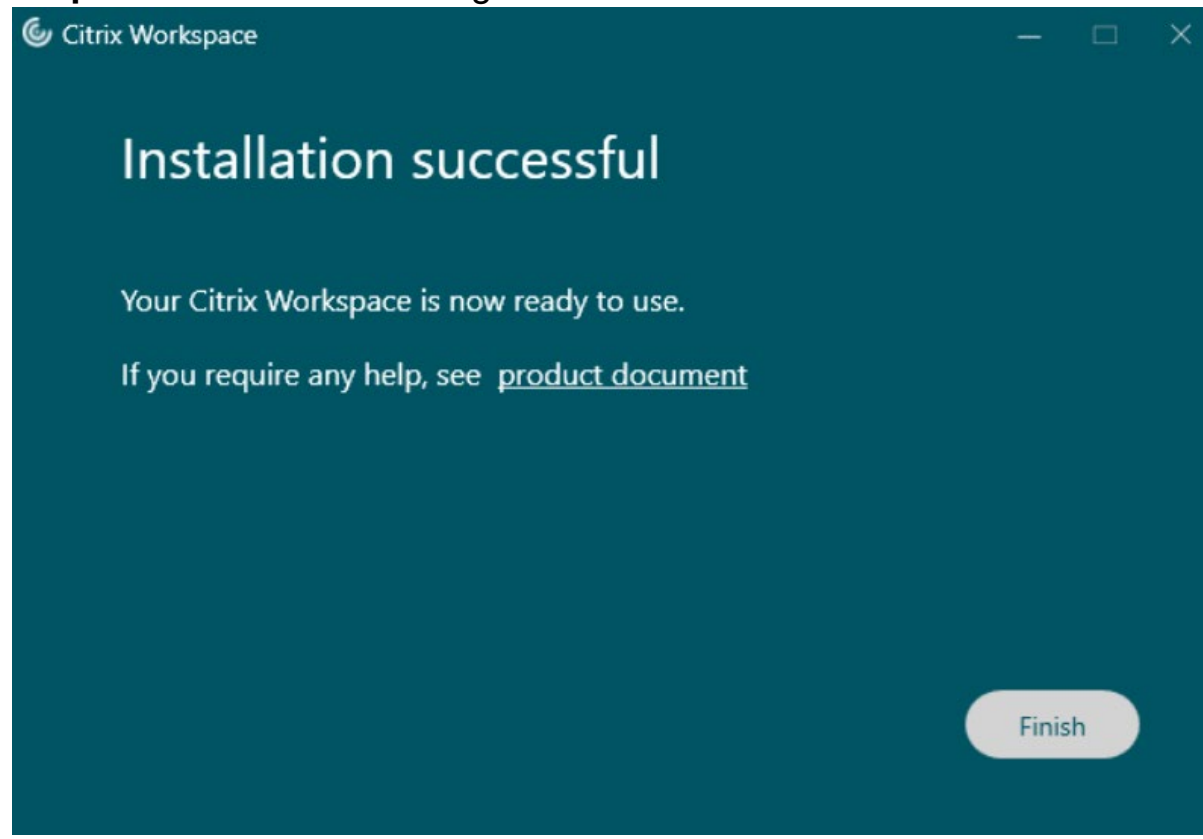

Step 6: Click Finish

**Step 7:** Close any additional windows, login prompt is not required.

You should now be able to access Citrix via navigating to <u>https://myapps.york.gov.uk/</u> on your web browser.

Note: If you have an older version of Citrix Workspace this may still work but if not then please upgrade to the latest version.